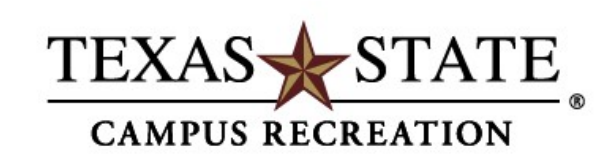

# **INTRAMURAL SPORTS**

# How to Create a Team

How to access Fusion IM

- 1. Visit campusrecreation.txstate.edu
- 2. To access Fusion IM:
  - a. Hover cursor over "Intramural Sports" on the banner
    - i. Select "Fusion IM" from drop-down menu
    - ii. Go to "Intramural Sports" home page and select "FusionIM" from the selection of links on the right

side of page

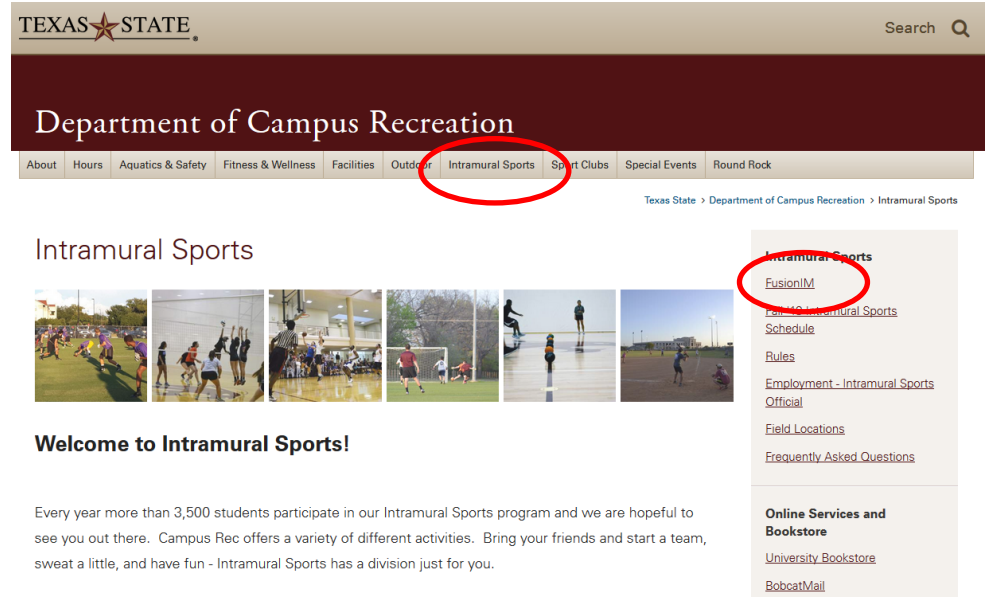

#### 3. Log in by using your Texas State Net ID & password

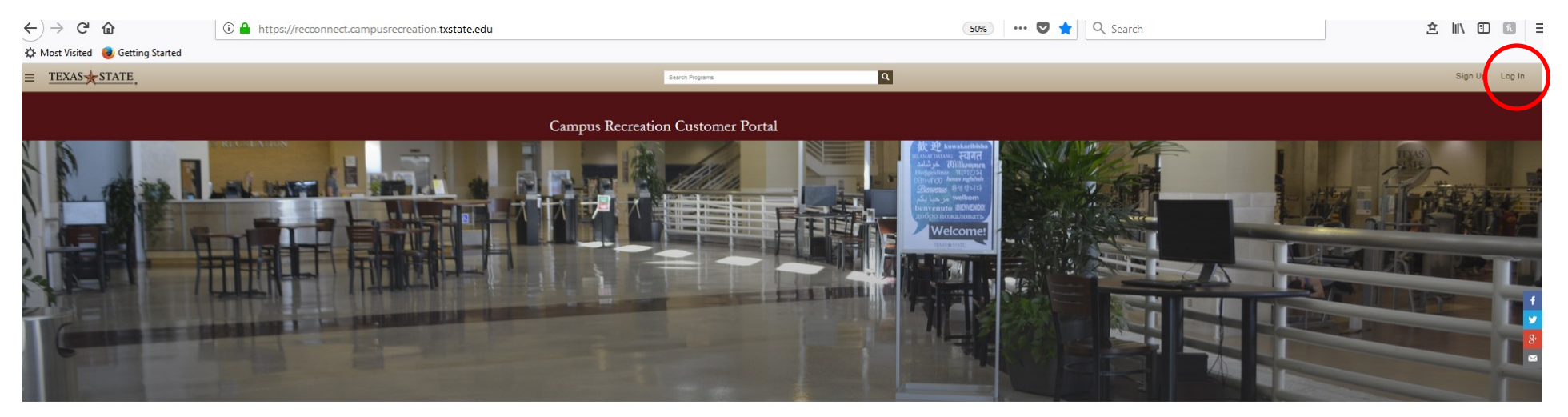

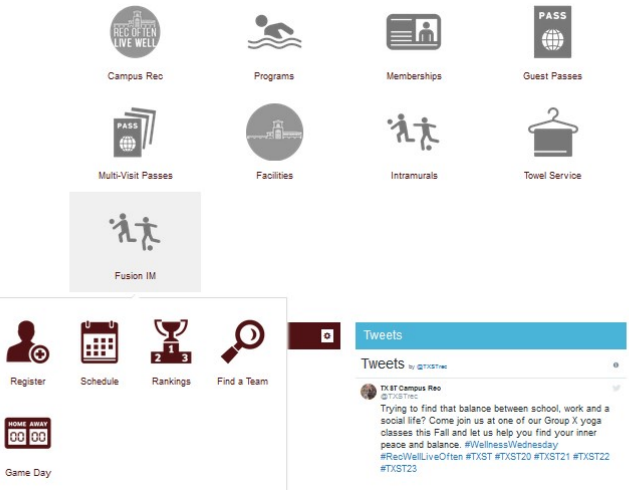

4. Once logged into Fusion IM - click on the Fusion IM icon and a menu will appear

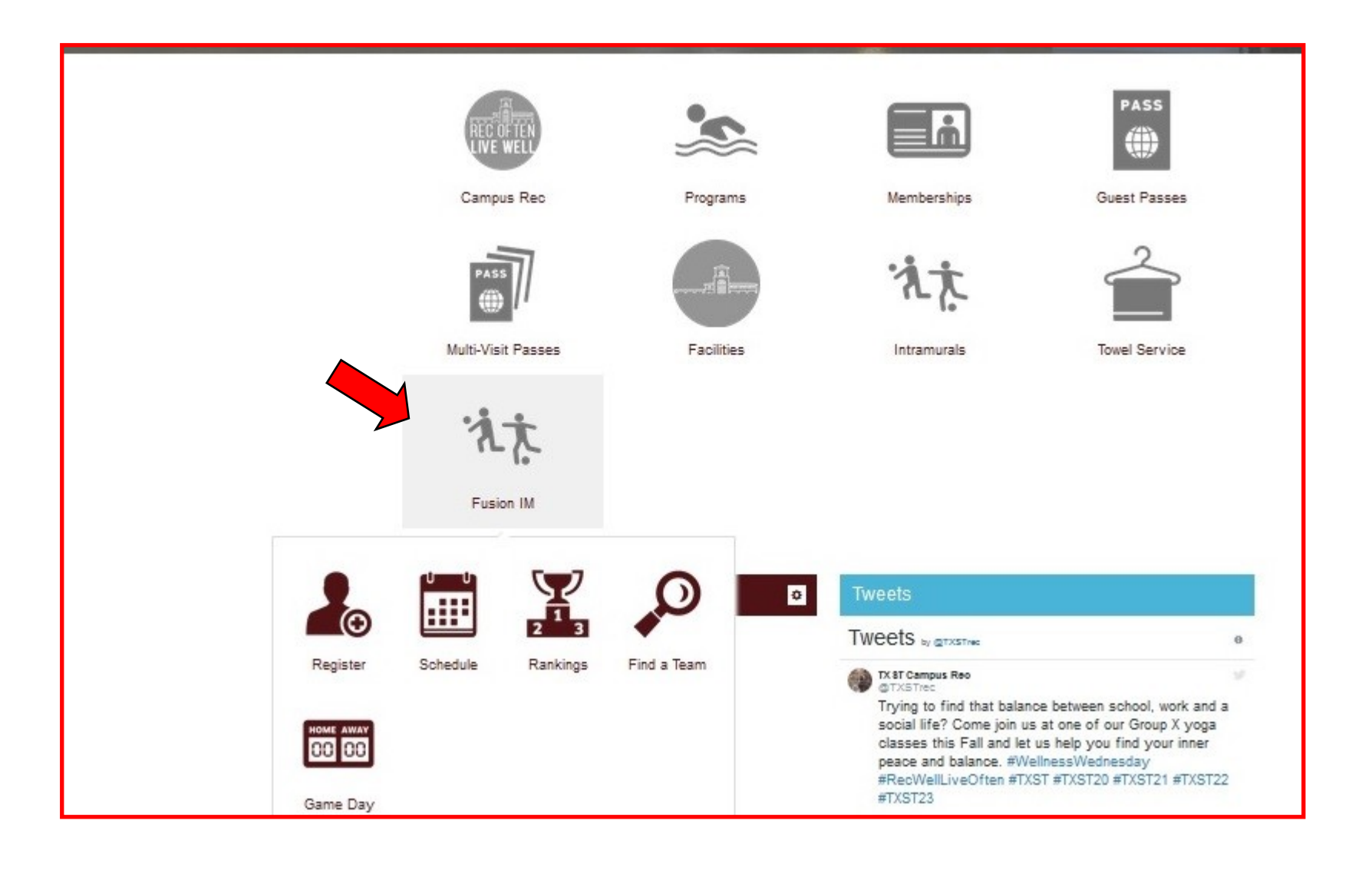

5. Click "Register"

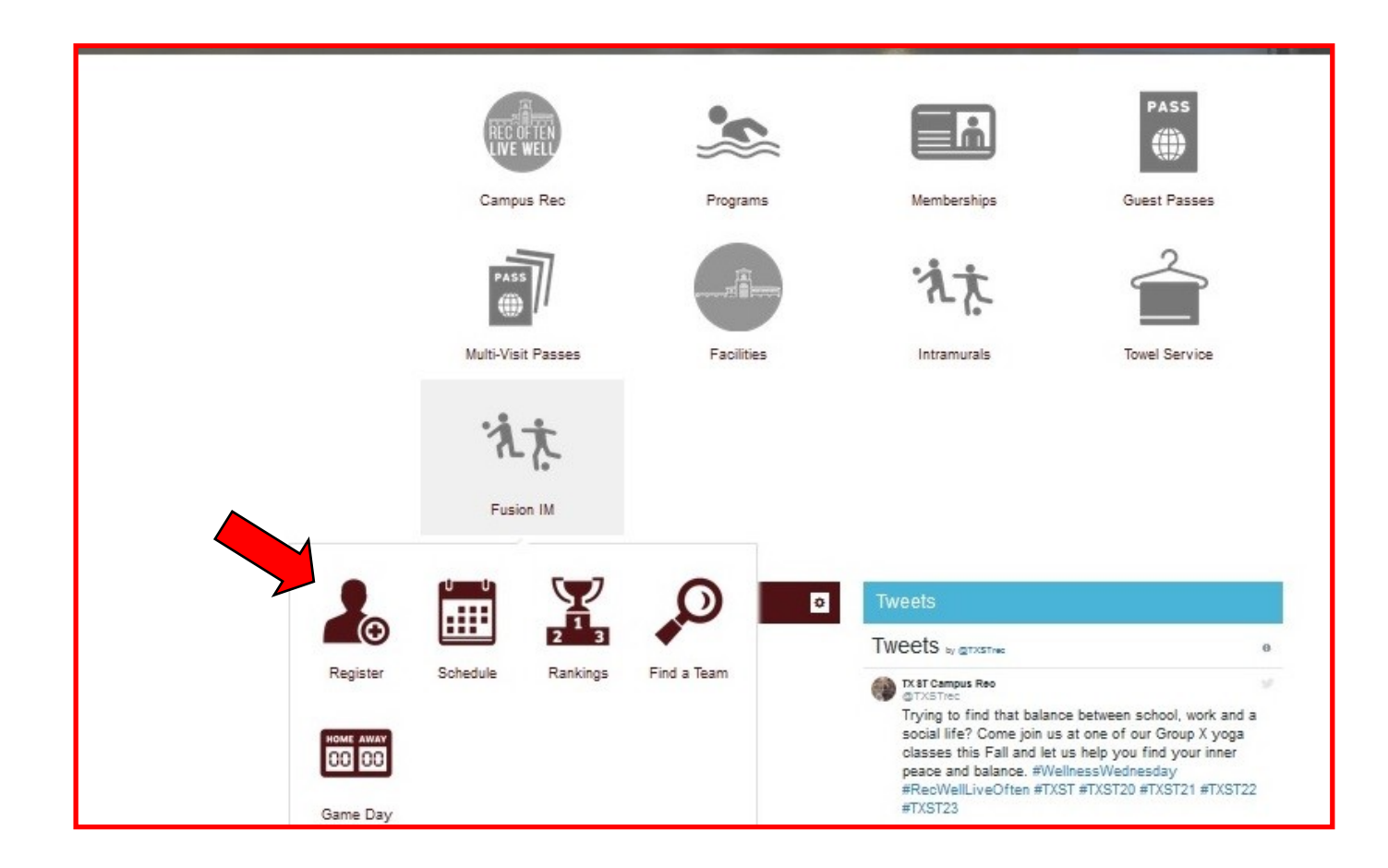

6. Once you click "Register" - this screen will appear

# Campus Recreation Customer Portal

## Intramurals

Time Range 🗸

Days of Week 🗸

| Fall 2019 - 3-on-3 Basketball    | * |
|----------------------------------|---|
| Fall 2019 - 4 v 4 Outdoor Soccer | * |
| Fall 2019 - Badminton (Doubles)  | * |
| Fall 2019 - Badminton (Singles)  | ~ |
| Fall 2019 - Big 3 Basketball     | * |

- 7. Choose a sport from the list of events that you desire to participate. As you filter through these options the available times you can register will appear.
- 8. Once you have determined the sport click on sport to access drop-down menu.
- 9. Then click the division to access day & time you desire to play.
- 10. This screen will appear. Click the "Register" button on the right.

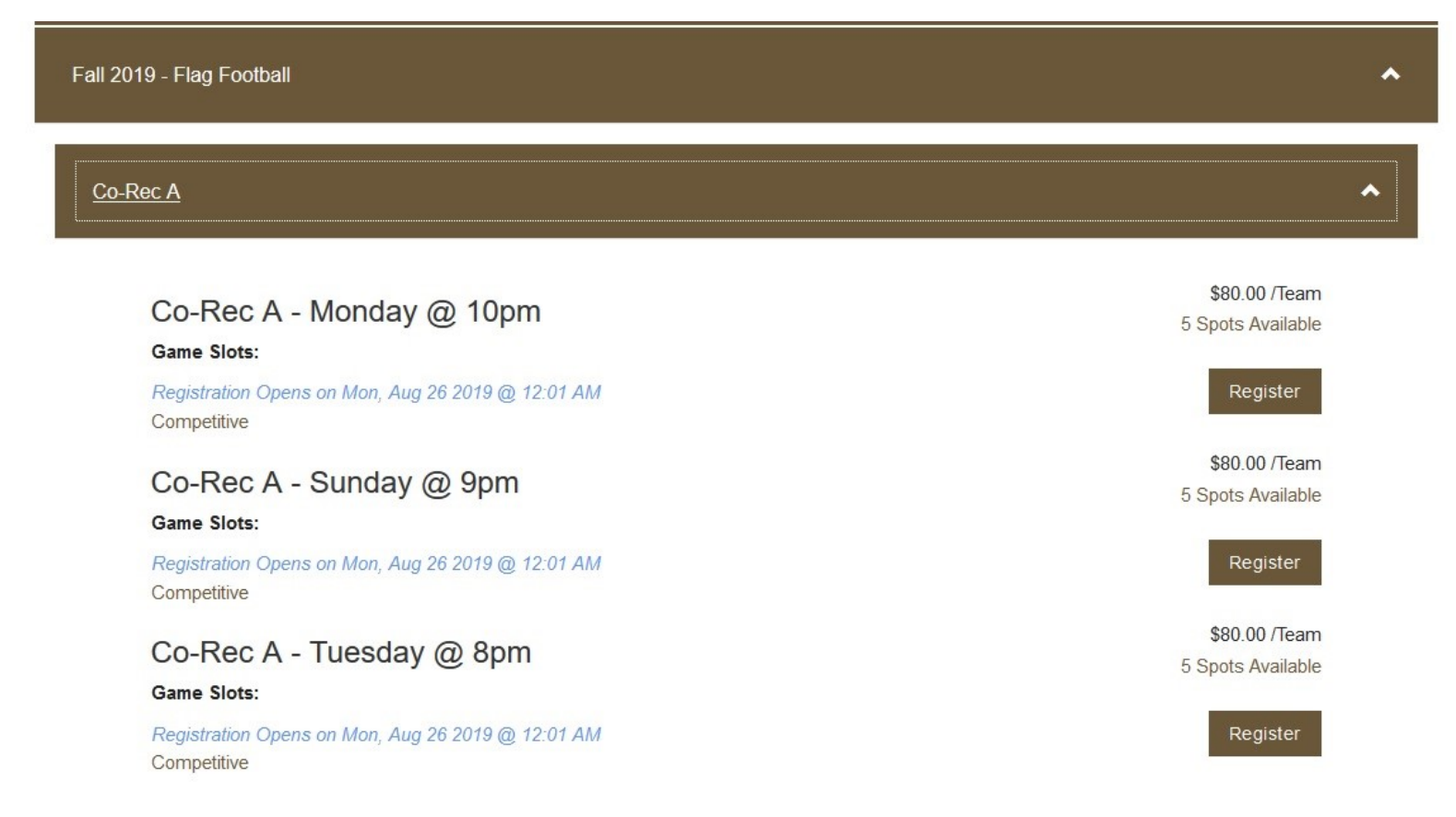

- 11. You will then choose to register as a "Player" or a "Team".
  - a. Register as a player will allow you to join a team that is already created or you may join as a "Free Agent"
  - b. Registering a "Team", you will make an entire team to play in the sport, league, day, and time that you have selected.

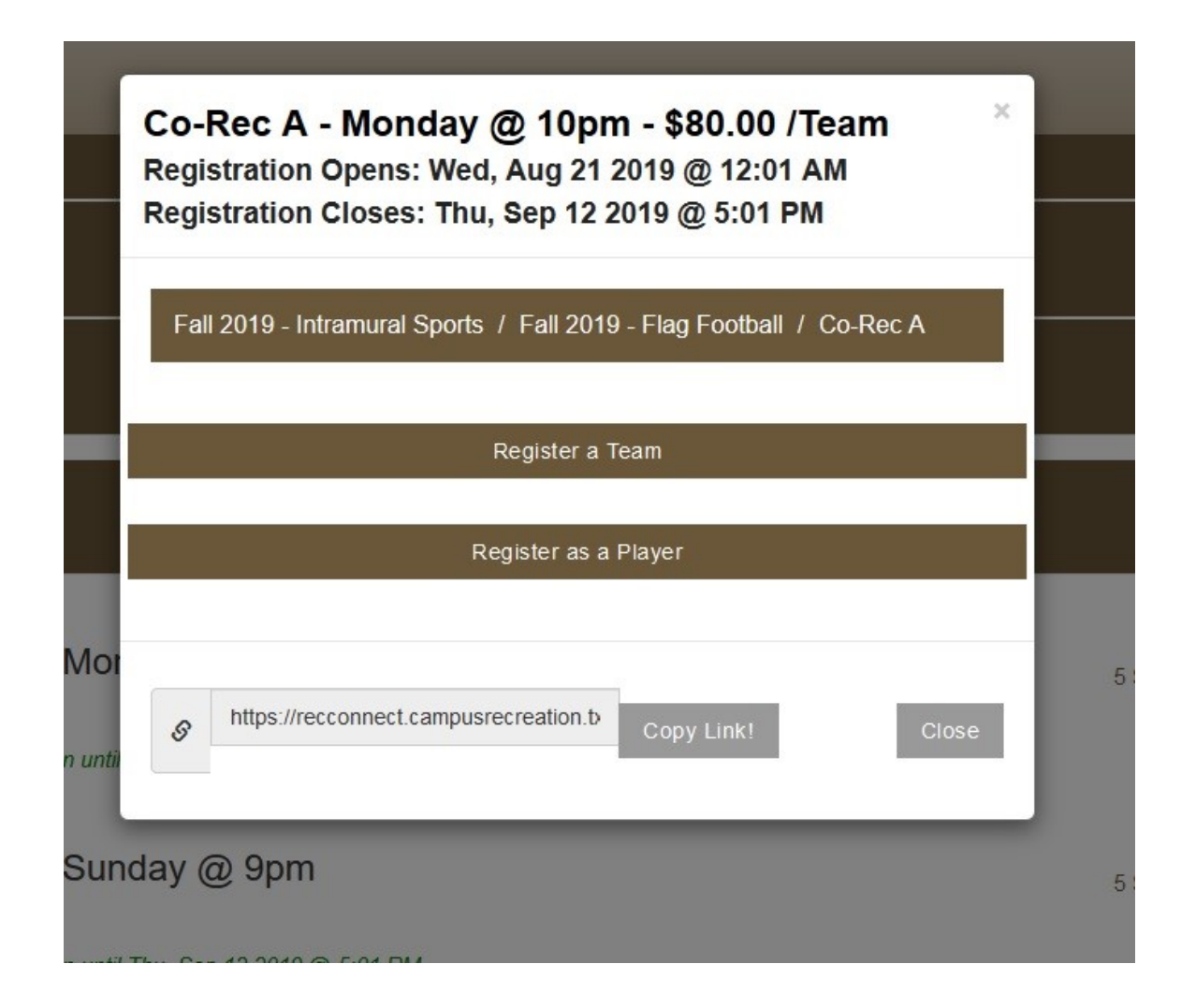

- 7. When you select "Team" this screen will appear.
  - a. Name your team
  - b. Select if you wish to play on the team or not.
  - c. Then "Submit"

|                    | Co-Rec A - Monday @ 10pm - \$80.00 /Team<br>Registration Opens: Wed, Aug 21 2019 @ 12:01 AM<br>Registration Closes: Thu, Sep 12 2019 @ 5:01 PM |   |
|--------------------|----------------------------------------------------------------------------------------------------|---|
|                    | Fall 2019 - Intramural Sports / Fall 2019 - Flag Football / Co-Rec A                                                                           |   |
|                    | Register a Team                                                                                                    |   |
| – Mot<br>pen until | What is your team name?                                                                                                    | 5 |
| - Sur              | ● Yes ○ No                                                                                                    | 5 |
| pen untii<br>- Tue | Submit Cancel                                                                                                    | - |
| pen untii          | https://recconnect.campusrecreation.b Copy Link! Close                                                                                         | 0 |

- 8. After you have submitted your team information, you will then need to read, sign, and submit the waiver.
- 9. You will then have a choice to pay for registered team or continue shopping if creating more than one team to allow for one payment transaction.
- 10. Once team is created you have the option to invite or add players to your roster, choose the "Pending Roster" tab. Here you can add and invite players to your roster by entering their Texas State email address or their student ID number.
- 11. You can also browse free agents in this screen as well. The "Browse Free Agents" tab will allow you to see people interested in playing each sport, as well as their preferred days and times of play.